#### Settimane nel Mediterraneo

In barca a vela nel Mediterraneo

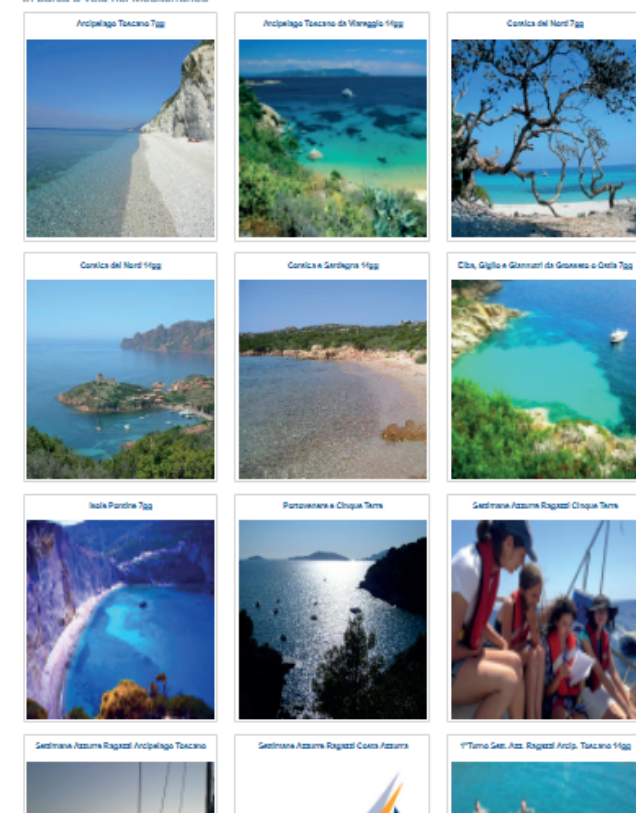

# Selezionare l'attività scelta

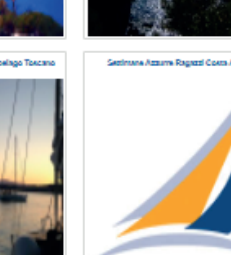

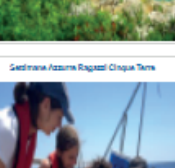

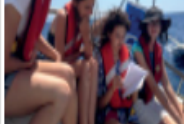

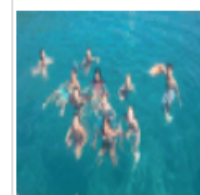

## Settimane Azzurre Ragazzi Arcipelago Toscano

#### Calcola il tuo preventivo

## Sett. Azz. Elba+Capraia Ragazzi 7gg

Periodo Indicativo: Da Giugno a Settembre

Decortione eroolers: Croclere-scuola settimanali in flottiglia per minori da 11 a 17 anni. Due itinerari in Arcipelago Toscano. Imbarchi Individuali Imbarchi Individuali Imbarchi Is Sabato alle 13:00; Sbarco II Venerdi successivo alle 14:30 (attività ricreativa extra fino alle 19:00). Nel periodo di svojemento della attività i due percorsi descritti sono svotti a settimane alterne.

#### Programma "Elba Nord" (149m)

Sab. Imbarco ore 13.00: veleggiata da Vareggio a Castiglioncello (30m). Dom, Navigazione costiera da Castiglioncello per Cavo (28m) Lun, Veleggiata da Cavo per Golfo di Procchio (10m). Mar. Veleggiata dai Golfo di Procchio per Marciana Marina (5m). Mer. Traversata da Marciana Marina per Fiosda Caparia (22m). Gio. Traversata da Capraia per Bocca d'Arno (42m). Vien. Navigazione costiera da Bocca d'Arno per Vareggio (11m). Pulizia e peravoi in brans. Sbarco alle on 14.30.

#### Programma "Elba 8ud" (168m)

Sab. Imbarco cer 13.00: veleggiata da Viareggio a Castiglioncello (30 m). Dom. Navigazione costiera da Castiglioncello per Porto Azzurro (38 m) Lun. Veleggiata da Porto Azzurro per Goto Stella (10m). Mar. Veleggiata da Goto Stella per Marina di Campo (5m). Mar. Travensata da Marina di Campo (mitto di Pomonte) per l'isola di Caprala (29m). Gio. Travensata da Caprala per Bocca d'Arno (42m). Ven. Navigazione costiera da Bocca d'Arno per Viareggio (11m). Pulizie e peravo in barca. Stevo alle cer 61.30.

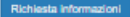

#### Preventivo crociera-acuola

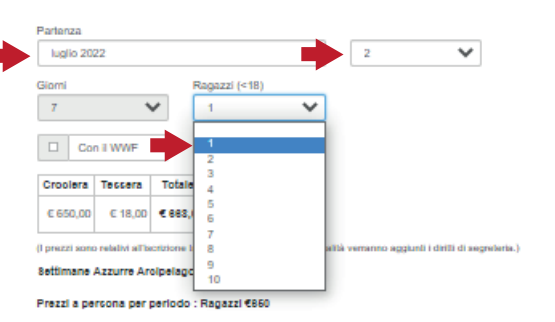

Selezionare il mese, il giorno e il numero di ragazzi da iscrivere

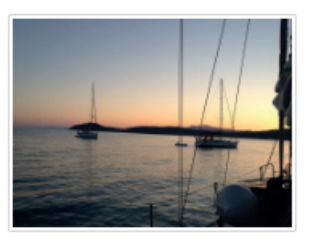

## Settimane Azzurre Ragazzi Arcipelago Toscano

## Calcola il tuo preventivo

## Sett. Azz. Elba+Capraia Ragazzi 7gg

Periodo Indicativo: Da Giugno a Settembre

Desortatione eroclera: Crociere-scuola settimanati in flottigila per minori da 11 a 17 anni. Due litnerari in Arcipelago Toscano. Imbarchi Individuali Imbarco ii Sabato alle 13:00; Sbarco ii Venerdi successivo alle 14:30 (attività ricreativa extra fino alle 19:00). Nel periodo di svolgimento della attività i due percorsi descritti sono svotti a settimane alterne.

#### Programma "Elba Nord" (149m)

Sab. Imbarco cer 13.00: veloggiata da Vianoggio a Castiglioncolto (30m). Dom. Navigazione costiera da Castiglioncello per Cavo (28m) Lun. Veloggiata da Cavo per Golto di Procchio (10m). Mar. Veloggiata dal Golto di Procchio per Marciana Marina (5m). Mar. Traversata da Marciana Marina per Tisola di Capania (22m). Gio. Traversata da Marciana Per Bocca d'Arno (42m). Van. Navigazione costiera da Bocca d'Arno per Vareggio (11m). Pulizis e pranao in barca. Sbarco alle cen 14.30.

#### Programma "Elba 8ud" (166m)

Sab. Imbarco ore 13,00: veleggiata da Viareggio a Castiglioncello (30 m). Dom. Navigazione costiera da Castiglioncello per Porto Azzurro (38 m) Lun. Veleggiata da Porto Azzurro per Gotto Stella (10m). Mar. Veleggiata da Gotto Stella per Marina di Campo (5m). Mar. Traversata da Marina di Campo (ntilto di Pomonte) per l'Isola di Caprala (29m). Gio. Traversata da Caprala per Bocca d'Arno (42m). Ven. Navigazione costiera da Bocca d'Arno per Viareggio (11m). Pulizie e peravo in braro. Sabro alle ore 14.30.

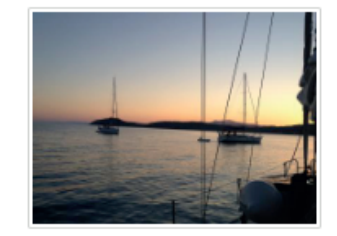

#### Richiesta informazioni

#### Preventivo crociera-acuola

| Partenza  |          |          |             |   |                  |        |
|-----------|----------|----------|-------------|---|------------------|--------|
| luglio 20 | 22       |          |             | ~ | 2                |        |
| Giorni    |          | Ra       | gazzi (<18) |   |                  |        |
| 7         | •        | ×        | 1           | ~ |                  |        |
| Co        | n il WWF |          |             |   |                  |        |
| Croolera  | Tessera  | Totale   |             |   |                  |        |
| € 650,00  | € 18,00  | € 883,00 | Prenota     | + | Cliccare su "Pre | enota" |

(I prezzi sono relativi all'iscrizione tramite alto web. Per altre modalità verranno aggiunti i diritti di segreteria.)

#### Settimane Azzurre Arolpelago Toscano

#### Prezzi a persona per periodo : Ragazzi €860

| Attivita                                                                                                    |                    |                      | Importo              |   |
|----------------------------------------------------------------------------------------------------|--------------------|----------------------|----------------------|---|
| Crociere-scuola (corso di vela itinerante) » Settimane Azzurre Arcipelago Toscano<br>Partenza: 02/07/2022 - Giorni: 7                                                                                                    | € 650,00           | Ragazzi 1            | € 668,00<br>€ 650,00 | Ó |
| Isola d'Elba, Capraia, Palmaiola, isole grandi e piccole con una natura splendida e rade protette dove<br>fare le soste durante gli spostamenti. Turni settimanali, due diversi itinerari. Imbarchi individuali.<br>Partenze: tutte le settimane da metà Giugno a inizio Settembre (il turno Prescolare è scontato) Imbarco il<br>Sabato alle ore 13.00 a Viareggio. I ragazzi devono avere già pranzato. Sbarco equipaggio il Venerdi alle<br>ore 14.30, sempre a Viareggio. I ragazzi possono essere coinvolti in attività sportive-ricreative fino alle<br>ore 19.00 del Venerdi versando una extra quota di 25.00 euro. La partecipazione ai campi di ragazzi che<br>prendono farmaci indispensabili deve essere concordata prima dell'iscrizione. | Tessera<br>€ 18,00 | Tessera<br>Ragazzi 1 | Tessera<br>€ 18,00   |   |

# Inserire qui le credenzialise già iscritti al sito

| Mail     |  |  |
|----------|--|--|
|          |  |  |
| Password |  |  |
|          |  |  |
| Entra    |  |  |
|          |  |  |

Già registrato

# Inserire qui la mail per effettuare la registrazione

| Mai registrato |  |  |
|----------------|--|--|
| Mail           |  |  |
|                |  |  |
| Registrati ora |  |  |

## Password dimenticata ?

Se non ricordi la Tua password inserisci la Tua e-mail nel campo sottostante e clicca sul pulsante 'Richiesta password'. Ti verrà inviato un messaggio di posta con la password.

Mail

## Richiesta password

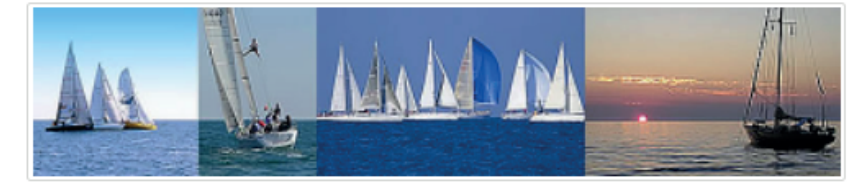

#### Caro Amico,

ti diamo il benvenuto al pannello di accesso all'Area Iscrizioni.

L'accesso è libero e non comporta nessun obbligo di partecipazione alle attività proposte.

Ti puoi registrare per ricevere informazioni, oppure per diventare socio atleta, oppure ancora, se sei già socio FIV/UISP, per iscriverti alle attività del Vela Mare SSD.

#### Vuoi diventare socio atleta?

Se desideri diventare socio atleta del Vela Mare SSD dovrai creare la tua Area Iscrizioni, leggere ed accettare lo statuto ed i regolamenti, la normativa sulla privacy (stilata nel pieno rispetto del D.Lgs 198/03 NUOVO REGOLAMENTO EUROPEO SULLA PRIVACY 2016/679), ed infine inoltrare la domanda di tesseramento.

### Come accedere?

Se non sei mai stato registrato clicca su "Registrati ora": ti verranno chiesti i tuoi dati anagrafici e potrai così creare la Tua Area Iscrizioni.

Se sei già registrato inserisci la Tua e-mail, la password e clicca sul pulsante "Entra".

| Attività<br>Crociere-scuola (corso di vela itinerante) » Settimar<br>Partenza: 02/07/2022 - Giorni: 7<br>Isola d'Elba, Capraia, Palmaiola, isole grandi e piccole con un<br>fare le soste durante gli spostamenti. Turni settimanali, due di<br>Partenze: lutte le settimane da metà Giugno a inizio Settembr | Attività                                                                                                    |                    |                      | Importo            |   |
|----------------------------------------------------------------------------------------------------|----------------------------------------------------------------------------------------------------|--------------------|----------------------|--------------------|---|
|                                                                                                    | Crociere-scuola (corso di vela itinerante) » Settimane Azzurre Arcipelago Toscano<br>Partenza: 02/07/2022 - Giorni: 7                                                                                                    | € 650,00           | E 650,00 Ragazzi 1   |                    | Ô |
|                                                                                                    | Isola d'Elba, Capraia, Palmaiola, isole grandi e piccole con una natura splendida e rade protette dove<br>fare le soste durante gli spostamenti. Turni settimanali, due diversi itinerari. Imbarchi individuali.<br>Partenze: tutte le settimane da metà Giugno a inizio Settembre (il turno Prescolare è scontato) Imbarco il<br>Sabato alle ore 13.00 a Viareggio. I ragazzi devono avere gli pranzato. Sbarco equipaggio il Venerdi alle<br>ore 14.30, sempre a Viareggio. I ragazzi possono essere coinvolti in attività sportive-ricreative fino alle<br>ore 19.00 del Venerdi versando una extra quota di 25.00 euro. La partecipazione ai campi di ragazzi che<br>prendono farmaci indispensabili deve essere concordata prima dell'iscrizione. | Tessera<br>€ 18,00 | Tessera<br>Ragazzi 1 | Tessera<br>€ 18,00 |   |

# Già registrato Mail Password Entra Mai registrato

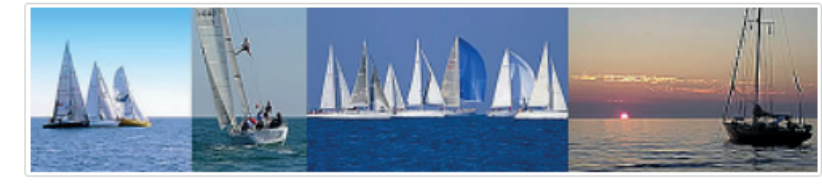

#### Caro Amico,

ti diamo il benvenuto al pannello di accesso all'Area Iscrizioni.

L'accesso è libero e non comporta nessun obbligo di partecipazione alle attività proposte.

Ti puoi registrare per ricevere informazioni, oppure per diventare socio atleta, oppure ancora, se sei già socio FIV/UISP, per iscriverti alle attività del Vela Mare SSD.

#### Vuoi diventare socio atleta?

Se desideri diventare socio atleta del Vela Mare SSD dovrai creare la tua Area Iscrizioni, leggere ed accettare lo statuto ed i regolamenti, la normativa sulla privacy (stilata nel pieno rispetto del D.Lgs 198/03 NUOVO REGOLAMENTO EUROPEO SULLA PRIVACY 2018/879), ed infine inoltrare la domanda di tesseramento.

#### Come accedere?

Se non sei mai stato registrato clicca su "Registrati ora": ti verranno chiesti i tuoi dati anagrafici e potrai così creare la Tua Area Iscrizioni.

Se sei già registrato inserisci la Tua e-mail, la password e clicca sul pulsante "Entra".

Password dimenticata ?

Se non ricordi la Tua password inserisci la Tua e-mail nel campo sottostante e clicca sul pulsante 'Richiesta password'. Ti verrà inviato un messaggio di posta con la password.

Mail

Mail

Prima registrazione

ROSSI MARIO

Registrati ora

Richiesta password

| ← | $\rightarrow$ | С |  | https:/ | /www.circolovelamare.com/socio_Profilo.asp | Х |
|---|---------------|---|--|---------|--------------------------------------------|---|
|---|---------------|---|--|---------|--------------------------------------------|---|

|                                     | ITA ENG                                                                                                    |                                                                                                    |                                                                                                    |                                                |      |                                                              |                              |                                                                                                    |
|-------------------------------------|----------------------------------------------------------------------------------------------------|----------------------------------------------------------------------------------------------------|----------------------------------------------------------------------------------------------------|------------------------------------------------|------|--------------------------------------------------------------|------------------------------|----------------------------------------------------------------------------------------------------|
|                                     | Vela Mare 59<br>HOME INFO CORSI                                                                                                    | sd<br>REGATE CRO                                                                                                  | DCIERE-SCUOLA CONTA                                                                                                    | ITTI AREA ISCRIZI                              | IONI |                                                              |                              |                                                                                                    |
| Inserire tutti i dati richiesti     | giovedi 11 aprile 2019 [esci dall' Profilo Categoria Persone fisiche Indirizzo viale Italico Cellulare 320 0220200 Data di nascita 16/07/1965 Codice fiscale | electric cov     ares utenti)     Cognome     e     Rossi     Città     Firenza     o 1     Città di nas     Pisa | Telefono 2                                                                                                    | Nome<br>Mario<br>CAP<br>50100<br>Fax<br>Italia | ¢    | Nazione<br>Italia<br>Sai nuotare?<br>Si<br>Provincia<br>Pisa | ¢<br>•                       | Provincia<br>Firenze ¢<br>Sesso<br>Maschio ¢                                                                                                    |
|                                     | RSSMRA65L16G702W E-mail mariorossi@gmail.com                                                                                                    | Password<br>vela2019<br>Newsletter                                                                                | Ina barca Patronomica Patronomica Patronom | Interesse per                                  | 2    | regate                                                       | ✓ crocie                     | are                                                                                                    |
| Cliccare "Vai all' iscrizione"      | Vai all'iscrizione                                                                                                    |                                                                                                    |                                                                                                    |                                                |      |                                                              |                              |                                                                                                    |
| NB La registrazione al sito è a non | Ne del genitore/tul<br>Newsletter<br>Il modo più comodo e veloce per<br>aggiornati su tutte le novità e                                                      | essere sempre<br>gli eventi.                                                                                      | Note legal Privacy                                                                                                    | Newsletter Cookle policy                       | reni | ne) vanr<br><sup>via</sup>                                   | NO INSE<br>V<br>Leonida Repa | eriti più avanti<br>elaMare srl SD Scuola di Vela<br>aci, 1 55049 Viareggio (Lucca)<br>C.F. 91032140468<br>P.I. 02029890460<br>Tel. +39 333 580 3066<br>Meli Info <sup>re</sup> irrodovalemene it |

# Elenco attività richieste

| Attività                                                                                                    |          |           | Importo                 |
|----------------------------------------------------------------------------------------------------|----------|-----------|-------------------------|
| ROSSI MARIO<br>Crociere-scuola (corso di vela itinerante) » Settimane Azzurre Arcipelago Toscano<br>Partenza: 02/07/2022 - Giorni: 7 | € 650,00 | Ragazzi 1 | € 668,00 mm<br>€ 650,00 |
|                                                                                                    | Tessera  | Tessera   | Tessera                 |
|                                                                                                    | € 18,00  | Ragazzi 1 | € 18,00                 |

| Importo                                                                                                | Pagamento previsto         |   |                                         |
|----------------------------------------------------------------------------------------------------|----------------------------|---|-----------------------------------------|
| 668,00                                                                                                 | Bonifico bancario          | ~ | Selezionare la modalità<br>di pagamento |
| Totale € 668,00<br>Acconto (30%): € 200,00<br>Saldo: € 468,00<br>Il saldo dovrà essere effettuato entr | o 30 giorni dalla partenza |   | arpagamento                             |

#### Note

Vorrei che mio figlio fosse in barca col cugino Andrea Galli, grazie.

IMPORTANTE: L'attività richiesta sarà confermata alla notifica dell'avvenuto pagamento

Con il tesseramento, necessario per svolgere l'attività, i soggetti richiedenti diventeranno Soci

Leggi lo Statuto

I soggetti richiedenti hanno letto lo Statuto e chiedono di diventare Soci

# Elenco attività richieste

| Attività                                                                                                    |          |           | Importo                 |  |
|----------------------------------------------------------------------------------------------------|----------|-----------|-------------------------|--|
| ROSSI MARIO<br>Crociere-scuola (corso di vela itinerante) » Settimane Azzurre Arcipelago Toscano<br>Partenza: 02/07/2022 - Giorni: 7 | € 650,00 | Ragazzi 1 | € 668,00 mm<br>€ 850,00 |  |
|                                                                                                    | Tessera  | Tessera   | Tessera                 |  |
|                                                                                                    | € 18,00  | Ragazzi 1 | € 18,00                 |  |
|                                                                                                    |          |           |                         |  |

| Importo                                  | Pagamento previsto      |   |  |  |
|------------------------------------------|-------------------------|---|--|--|
| 668,00                                   | Bonifico bancario       | ~ |  |  |
|                                          |                         |   |  |  |
| Totale € 668.00                          |                         |   |  |  |
| Acconto (30%): € 200,00                  |                         |   |  |  |
| Saldo: € 468,00                          |                         |   |  |  |
| Il saldo dovrà essere effettuato entro 3 | 0 giorni dalla partenza |   |  |  |
|                                          |                         |   |  |  |
|                                          |                         |   |  |  |

| ľ | Vote                                                                  |   |                |      |
|---|-----------------------------------------------------------------------|---|----------------|------|
|   | Vorrei che mio figlio fosse in barca col cugino Andrea Galli, grazie. | 4 | Indicare nelle |      |
|   | 5 6                                                                   |   | note eventuali |      |
|   |                                                                       |   | segnalazioni   |      |
|   |                                                                       |   |                | - // |

IMPORTANTE: L'attività richiesta sarà confermata alla notifica dell'avvenuto pagamento

Con il tesseramento, necessario per svolgere l'attività, i soggetti richiedenti diventeranno Soci

Leggi lo Statuto

1

Leggere lo Statuto e selezionare qui

I soggetti richiedenti hanno letto lo Statuto e chiedono di diventare Soci

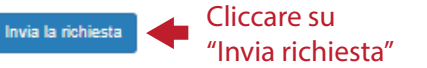

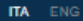

# Vela Mare ssd

ISCRIZIONE DOCUMENTI MESSAGGI PROFILO

mercoledì 20 aprile 2022 ROSSI MARIO [esci dall'area utenti]

## Elenco attività richieste

La Vostra richiesta è stata inoltrata correttemente

A breve riceverete una e-mail riepilogativa della richiesta Nella sezione Attività trovate lo stato della Vostra richiesta

Completa dati crociera

Cliccare su "Completa dati Crociera" per inserire i dati del/i partecipante/i

| mercoledì 20 aprile 2022 | ROSSI MARIO | [esci dall'area utenti] |
|--------------------------|-------------|-------------------------|
|--------------------------|-------------|-------------------------|

## Dati crociera

|                                              | Crociera<br>Settimane Azzurre Arcipelago Toscar | no                         | Rotta (imbarco-sbarco)        |                       | Linea barca                     |             |
|----------------------------------------------|-------------------------------------------------|----------------------------|-------------------------------|-----------------------|---------------------------------|-------------|
|                                              | Partenza Giorni<br>02/07/2022 7                 |                            |                               |                       |                                 |             |
|                                              | Tipo di crociera                                |                            |                               |                       |                                 |             |
| È possibile segnalare                        | Teen Cruise - Equipaggi composti es             | sclusivamente da grupp     | i di ragazzi da 11 a 17 anni. | In barca è presente   | e l'istruttore ed un Tutor Forr | nativo. 🗸   |
| particolari abitudini                        | Abitudini alimentari (vegateriano, celia        | co, ecc., e/o allergie. NC | D=Niente da segnalare)        |                       |                                 |             |
| aimentari 🔶                                  | NO                                              |                            |                               |                       |                                 |             |
|                                              | Crociera alternativa: dai una                   | preferenza alterna         | ativa se non potessim         | o soddisfare le       | tue richieste                   |             |
| Selezionare solo se<br>disponibili a partire | Disponibile a partire in un gio                 | orno differente            |                               |                       |                                 |             |
| un giorno differente                         | Crociera alternativa                            |                            |                               |                       |                                 |             |
|                                              | Settimane Azzurre Arcipelago Toso               | cano                       | ~                             |                       |                                 |             |
| CAMPO OBBLIGATORIO                           | Tipo di crociera alternativa                    |                            |                               |                       |                                 |             |
| Indicare una rotta 🔶                         | Teen Cruise - Equipaggi composti                | esclusivamente da grup     | opi di ragazzi da 11 a 17 ann | ni. In barca è preser | te l'istruttore ed un Tutor Fo  | ormativo. 😽 |
| alternativa o                                |                                                 |                            |                               |                       |                                 |             |
| selezionare la stessa                        |                                                 |                            |                               |                       |                                 |             |
| prescelta in fase                            | Attenzione! Alcuni campi contengon              | o informazioni errate o r  | mancanti                      |                       |                                 |             |
| d'iscrizione                                 |                                                 |                            |                               |                       |                                 |             |

Salvare

Torna all'elenco

Salva

| mercoledì 20 aprile 2022 | ROSSI MARIO | [esci dall'area utenti] |
|--------------------------|-------------|-------------------------|
|--------------------------|-------------|-------------------------|

# Dati crociera

|                       | Crociera                                                        | Rotta (imbarco-sbarco)                             | Linea barca                                |
|-----------------------|-----------------------------------------------------------------|----------------------------------------------------|--------------------------------------------|
|                       | Settimane Azzurre Arcipelago Toscano                            |                                                    |                                            |
|                       | Partenza Giorni<br>02/07/2022 7                                 |                                                    |                                            |
|                       | Tipo di crociera                                                |                                                    |                                            |
|                       | Teen Cruise - Equipaggi composti esclusivamente da gr           | uppi di ragazzi da 11 a 17 anni. In barca è preser | te l'istruttore ed un Tutor Formativo. 🛛 💙 |
|                       | Abitudini alimentari (vegateriano, celiaco, ecc., e/o allergie. | NO=Niente da segnalare)                            |                                            |
|                       | NO                                                              |                                                    |                                            |
|                       | Seleziona i soci che dovranno partecipare o                     | aggiungerli se non in elenco                       |                                            |
|                       | Partecipanti iscritti: 1 Ragazzi                                |                                                    |                                            |
| Procedere con 🔶       | Inserisci nuovi dati anagrafici                                 |                                                    |                                            |
| l'inserimento dei     |                                                                 |                                                    |                                            |
| dati del partecipante | Crociera alternativa: dai una preferenza alte                   | rnativa se non potessimo soddisfare l              | e tue richieste                            |
|                       | Disponibile a partire in un giorno differente                   |                                                    |                                            |
|                       | Crociera alternativa                                            |                                                    |                                            |
|                       | Settimane Azzurre Arcipelago Toscano                            | ~                                                  |                                            |
|                       | Tipo di crociera alternativa                                    |                                                    |                                            |
|                       | Teen Cruise - Equipaggi composti esclusivamente da g            | gruppi di ragazzi da 11 a 17 anni. In barca è pres | ente l'istruttore ed un Tutor Formativo. 💙 |
|                       |                                                                 |                                                    |                                            |

Attenzione! Alcuni campi contengono informazioni errate o mancanti

| $\rightarrow$ | C | https://www.circolovelamare.com/socio_SocioNuovo.aspx |  |
|---------------|---|-------------------------------------------------------|--|
|---------------|---|-------------------------------------------------------|--|

|                                                | ITA ENG                                                           |                                  |                  |                      |                    |                     |
|------------------------------------------------|-------------------------------------------------------------------|----------------------------------|------------------|----------------------|--------------------|---------------------|
|                                                | Vela Mare ssd                                                     | Documenti 2 Ricevute Mess        | SAGGI PROFILO    |                      |                    |                     |
|                                                | giovedi 11 aprile 2019 Rossi Mario (e<br>Nuovo socio<br>Categoria | sci dall'area utenti)<br>Cognome | Nome             |                      |                    |                     |
|                                                | Persone fisiche \$ Recupera indirizzo da Rossi Mario \$ Indirizzo | Rossi                            | CAP              | Nazione              |                    | Provincia           |
| Inserire tutti i dati richiesti                | viale Italico<br>Cellulare Telefono 1                             | Firenza<br>Telefono 2            | 50100<br>E-mail  | Italia               | \$<br>Sal nuotare? | Firenze +           |
|                                                | 320020200                                                         |                                  | )                |                      | Sì                 | \$                  |
|                                                | Data di nascita<br>08/11/2005                                     | Città di nascita<br>Firenze      | Nazione talia \$ | Provincia<br>Firenze | ٥                  | Sesso<br>Maschio \$ |
| Indicare se si è soci Wwf                      | Codice fiscale<br>RSSSFN05S08D612N                                | Socio WWF anno corrente          | Privacy          |                      |                    |                     |
| per l'anno in corso<br>Selezionare "Privacy" e | Attenzione! Alcuni campi contengono inf                           | ormazioni errate o mancanti      |                  |                      |                    |                     |
| saivare                                        | Salva Annulla                                                     |                                  |                  |                      |                    |                     |

| ← | $\rightarrow$ | С | https://www.circolovelamare.com/socio_SocioNuovo.asp | эх |
|---|---------------|---|------------------------------------------------------|----|
|---|---------------|---|------------------------------------------------------|----|

|                                                                                                    | ITA ENG                                                                                                    |                                                                                                    |                                                                                                    |                                                                            |
|----------------------------------------------------------------------------------------------------|----------------------------------------------------------------------------------------------------|----------------------------------------------------------------------------------------------------|----------------------------------------------------------------------------------------------------|----------------------------------------------------------------------------|
|                                                                                                    | Vela Mare ssd                                                                                                    | ocumenti 👩 Ricevute Mess                                                                                                 | Aggi profilo                                                                                            |                                                                            |
| Inserire i dati del genitore/tutore<br>È possibile indicare un genitore/tutore<br>diverso da chi è registrato al sito    | giovedi 11 aprile 2019 Rossi Mario (e<br>Nuovo socio<br>Categoria<br>Persone fisiche •<br>Recupera indirizzo da<br>Rossi Mario •<br>Viale Italico<br>Cellulare Telefono 1<br>320020200<br>Data di nascita<br>08/11/2005<br>Codice fiscale<br>RSSSFN05S08D612N<br>Genitore/tutore<br>Recupera dati tutore da | soi dall'area utentij<br>Cognorne<br>Rossi<br>Oittà<br>Firenza<br>Città di nascita<br>Firenze<br>Socio WWF anno corrente | Nome<br>Stefano<br>CAP Nazione<br>E-mail<br>Italia  Provincia<br>Italia  Provincia<br>Italia  Provincia | Provincia<br>Firenze +<br>Sai nuotare?<br>Si +<br>Sesso<br>\$<br>Maschio + |
| Es. Se si effettua un' iscrizione per due<br>amici occorrerà inserire qui i dati del<br>genitore dell'altro partecipante | Rossi Mario                                                                                                    | Nome Data di nas                                                                                                    | CAP Nazione Italia                                                                                      | Codice fiscale                                                             |

| ← | $\rightarrow$ ( | 2 🔒 | https://www.circolovelamare.com/socio_SocioNuovo.asp | X |
|---|-----------------|-----|------------------------------------------------------|---|
|---|-----------------|-----|------------------------------------------------------|---|

|                                                              | ITA ENG                                                                                                    |                                                                                                    |                                                                                                    |                                                                                                    |
|--------------------------------------------------------------|----------------------------------------------------------------------------------------------------|----------------------------------------------------------------------------------------------------|----------------------------------------------------------------------------------------------------|----------------------------------------------------------------------------------------------------|
|                                                              | Vela Mare ssd                                                                                                    | Cumenti 2 ricevute messac                                                                                                    | 3GI PROFILO                                                                                                    |                                                                                                    |
| Controllare di aver compilato tutti<br>i campi correttamente | giovedi 11 aprile 2019 Rossi Mario (eec<br>Nuovo socio<br>Categoria<br>Persone fisiche •<br>Recupera indirizzo da<br>Rossi Mario •<br>Indirizzo<br>viale Italico<br>Cellulare Telefono 1<br>S20020200<br>Data di nascita<br>08/11/2005<br>Codice fiscale<br>RSSSFN05S08D612N<br>Cognome<br>Rossi Mario •<br>Cognome<br>Rossi<br>Indirizzo<br>viale Italico | i dall'area utenti]  Cognome Rossi  Città Firenza  Città Firenza  Città di nascita Firenze  Socio WWF anno corrente  Nome Data di nasci Gità di nasci Firenza  Città Firenza | Nome Stefano CAP Nazione 50100 Italia E-mail Italia Nazione Provincia Italia Provincia Italia Provincia Italia Provincia CAP Nazione S0100 Italia | Provincia         Firenze         Sai nuotare?         Si         Sesso         Maschio         Maschio         Maschio         Codice fiscale         RSSMRA65L16G702W         Provincia         Firenze         Firenze |
|                                                              | Attenzione! Alcuni campi contengono infor                                                                                                    | nazioni errate o mancanti                                                                                                    |                                                                                                    |                                                                                                    |

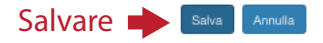

mercoledi 20 aprile 2022 ROSSI MARIO [esci dall'area utenti]

# Dati crociera

| Crociera                                                           | Rotta (imbarco-sbarco)                            | Linea barca                               |
|--------------------------------------------------------------------|---------------------------------------------------|-------------------------------------------|
| Settimane Azzurre Arcipelago Toscano                               |                                                   |                                           |
| Partenza Giorni                                                    |                                                   |                                           |
| Tipo di crociera                                                   |                                                   |                                           |
| Teen Cruise - Equipaggi composti esclusivamente da gruppi          | i di ragazzi da 11 a 17 anni. In barca è presente | e l'istruttore ed un Tutor Formativo. 🛛 👻 |
| Abitudini alimentari (vegateriano, celiaco, ecc., e/o allergie. NO | )=Niente da segnalare)                            |                                           |
| NO                                                                 |                                                   |                                           |
|                                                                    |                                                   |                                           |
| Seleziona i soci che dovranno partecipare o ag                     | ggiungerli se non in elenco                       |                                           |
|                                                                    |                                                   |                                           |
| Partecipanti iscritti: 1 Ragazzi                                   |                                                   |                                           |
| Rossi Stefano - [ok »]                                             |                                                   |                                           |
| Inserisci nuovi dati anagrafici                                    |                                                   |                                           |
|                                                                    |                                                   |                                           |
|                                                                    |                                                   |                                           |

| Disponibile a partire in un giorno differente             |                                                                                   |  |
|-----------------------------------------------------------|-----------------------------------------------------------------------------------|--|
| Crociera alternativa                                      |                                                                                   |  |
| Settimane Azzurre Arcipelago Toscano                      | ~                                                                                 |  |
| īpo di crociera alternativa                               |                                                                                   |  |
| Teen Cruise - Equipaggi composti esclusivamente da gruppi | i ranazzi da 11 a 17 anni. In harca è presente l'istruttore ed un Tutor Formativo |  |

Selezionare il **P** nominativo del/i partecipante/i

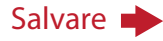

|                         | ISCRIZIONE ATTIVITÀ 2 DOCUMENTI 3 RICEVUTE MESSAGGI PROFILO                                                                                                    |
|-------------------------|----------------------------------------------------------------------------------------------------|
|                         | mercoledî 20 aprile 2022 ROSSI MARIO [eecl dall'area utenti]                                                                                                    |
|                         | Dati crociera     Rotta (imbarco-sbarco)     Linea barca       Settimane Azzurre Arcipelago Toscano     Image: Constant of the standard standard |
|                         | Partenza         Giorni           02/07/2022         7                                                                                                    |
|                         | Tipo di crociera<br>Teen Cruise - Equipaggi composti esclusivamente da gruppi di ragazzi da 11 a 17 anni. In barca è presente l'istruttore ed un Tutor Formativo. 🔹 💙                                                                                                    |
|                         | Abitudini alimentari (vegateriano, celiaco, ecc., e/o allergie. NO=Niente da segnalare)<br>NO                                                                                                    |
|                         | Seleziona i soci che dovranno partecipare o aggiungerli se non in elenco Partecipanti iscritti: 1 Ragazzi Rossi Stefano - [ok »] Inserisci nuovi dati anagrafici                                                                                                    |
| Cliccare su "Documenti" | Crociera alternativa: dai una preferenza alternativa se non potessimo soddisfare le tue richieste                                                                                                    |
|                         | Disponibile a partire in un giorno differente         Crociera alternativa         Settimane Azzurre Arcipelago Toscano                                                                                                    |
|                         | Tipo di crociera alternativa<br>Teen Cruise - Equipaggi composti esclusivamente da gruppi di ragazzi da 11 a 17 anni. In barca è presente l'istruttore ed un Tutor Formativo 🗸                                                                                                    |

# Vela Mare ssd

CRIZIONE ATTIVITÀ 2 DOCUMENTI 8 RICEVUTE MESSAGGI PROFILO

mercoledì 20 aprile 2022 ROSSI MARIO [esci dall'area utenti]

## Documenti

#### Documenti richiesti per le attività

- Moduli Iscrizione Attività pdf (ROSSI MARIO)
- (Crociere-scuola (corso di vela itinerante) » Settimane Azzurre Arcipelago Toscano) - Documento d'identità Fronte (ROSSI MARIO)
- (Crociere-scuola (corso di vela itinerante) » Settimane Azzurre Arcipelago Toscano) - Documento d'identità Retro (ROSSI MARIO)
- (Crociere-scuola (corso di vela itinerante) » Settimane Azzurre Arcipelago Toscano)
- Codice Fiscale Fronte (ROSSI MARIO)
- (Crociere-scuola (corso di vela itinerante) » Settimane Azzurre Arcipelago Toscano)
- Codice Fiscale Fronte (ROSSI MARIO)
- (Tesseramento (Iscrizione annuale) » Tessera UISP)
- Stampa tessera (ROSSI MARIO)
- (Tesseramento (Iscrizione annuale) » Tessera UISP)
- Modulo dati (Rossi Stefano) 🔝 👍
- Certificato medico NON agonistico (Rossi Stefano)

Scansiona o fai una foto con il cellulare ai documenti da restituire. Per inviarli utilizza il pulsante sotto.

Invia un documento alla segreteria 📤

## Iscrizione completata!

#### Documenti informativi, regolamenti, modulistica

Materiale per Soci: R 3 Regolamento Attività PDF » Materiale per Soci: F 1 Rischi connessi all'attività PDF » Campi ragazzi: R 4 Regolamento attività integrazione minori PDF » Campi ragazzi: A 2 Organizzazione Bagaglio PDF » Istruttori: R 7 Ruolo dell'Istruttore PDF » Materiale per Soci: Progetto NO CARTA DOC »

## Qui è possibile scaricare i documenti necessari per la Crociera Scuola